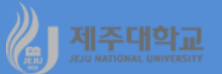

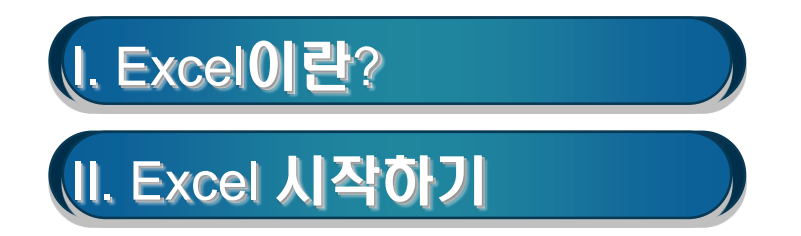

# 1. MS Office

- Microsoft사가 개발한 사무자동화 프로그램
- MS Office 2019(일회성 구매)와 MS Office 365(구독형)으로 구분
- Word, Excel, Power Point, Access, Outlook, Publisher 등으로 구성

# 2. Excel

- 수치계산, 차트작성, 자료의 검색 등을 일괄 처리하는 Spread Sheet 프로그램
- 표에 숫자나 문자 자료를 입력하고 이를 조작하여 계산하는 기능 외에 자료를 도표로 나타내는 그래픽 기능과 데이터베이스 기능, 워드 프로세서 기능도 있음
- Spread Sheet 1세대 : MultiPlan
- Spread Sheet 2세대 : Lotus 1-2-3, Quattro Pro
- Spread Sheet 3세대 : Excel
- 1990년대 초반 윈도우와 함께 등장하여 현재까지 명성을 유지

# 제주대학교 표. Excel 시작하기

# 1. Excel 초기화면

- 윈도우의 바탕화면에서 Excel 아이콘을 두 번 클릭하면 초기화면이 나타남
- 초기화면은 빠른 실행 도구 모음, 리본메뉴, 수식입력줄, 탭이동버튼, 상태표시줄 및 행과 열번호로 구성

| x∎<br>파1 | E 5, ∙<br>≝ §            | ♂<br>삽입 ii | 페이지 레이아를     | 은 수식           | 데이터      | 검토 5  | 보기 추기 | 통합 문서1 - Excel<br>추가 기능 |    |         |                         |                                       |    |   |      |      |                                          |      | ? 🖻 — 🗗 🗙<br>로그인 |   |              |      |              |             |      |           |   |
|----------|--------------------------|------------|--------------|----------------|----------|-------|-------|-------------------------|----|---------|-------------------------|---------------------------------------|----|---|------|------|------------------------------------------|------|------------------|---|--------------|------|--------------|-------------|------|-----------|---|
| 1        | 💐 👗 잘라                   | 내기 맑은      | 고딕           | - 11           | * 7Ê 7Ĕ  | =     | 17-   | 📴 텍스트 줄                 | 바꿈 | 일반      |                         |                                       | 표준 | L | - 남봄 | 보통   | a de la dela de la dela dela dela dela d | 좋음   | 경고문              | ~ | -            | × 🛱  | ∑ 자동 합계 ·    | 27          | H6.  |           |   |
| 붙여       | └ ा ा ि 복사<br>넣기<br>☆ µµ |            | <u>n n</u> - | - <u>0</u> - Z | 는 - 배험 - | = = = | €≣∔≣  | · · · · · ·             | `- | · · · % | • • 0.0. 0.0<br>• • 00. | ····································· | 계산 | 0 | 베모   | 설명 턱 | <u> _</u>                                | 셀 확인 | <u>연결된</u>       | 셀 | 법 법<br>삽입 삭기 | 헤 서식 | ▼ 채우기 ▼      | 정렬 및 찾      | 기 및  |           |   |
|          | , 💛 시식<br>클립보드           | 44<br>G    | -            | 22             | 5        |       | 9     | 충                       | r  | 교 표시    | 형식 5                    | 서식 * 서식                               | v  |   |      | 스타일  |                                          |      |                  |   | * *<br>4     | Ŧ    | · 신주기 *<br>편 | 필터▼ 선<br>편집 | [택 * | ~         |   |
| A1       | *                        | + X        | 1 fr         |                |          |       |       |                         |    |         |                         |                                       |    |   |      |      |                                          |      |                  |   |              |      |              |             |      |           | ī |
|          | ٨                        | B          | ÷ J.         | D              | F        | F     | G     | н                       | 1  | 1       | ĸ                       |                                       | м  | N | 0    | P    | 0                                        | R    | ç                | т | L 11         | V    | W            | x           | v    | 7         | 1 |
| 1        | ~                        |            |              |                | -        |       |       |                         |    |         | N.                      |                                       |    |   |      |      | 4                                        | N.   | 5                |   |              |      |              | ~           |      |           | 1 |
| 2        |                          |            |              |                |          |       |       |                         |    |         |                         |                                       |    |   |      |      |                                          |      |                  |   |              |      |              |             |      |           |   |
| 3        |                          |            |              |                |          |       |       |                         |    |         |                         |                                       |    |   |      |      |                                          |      |                  |   |              |      |              |             |      |           |   |
| 4        |                          |            |              |                |          |       |       |                         |    |         |                         |                                       |    |   |      |      |                                          |      |                  |   |              |      |              |             |      |           |   |
| 5        |                          |            |              |                |          |       |       |                         |    |         |                         |                                       |    |   |      |      |                                          |      |                  |   |              |      |              |             |      |           |   |
| 6        |                          |            |              |                |          |       |       |                         |    |         |                         |                                       |    |   |      |      |                                          |      |                  |   |              |      |              |             |      |           |   |
| 7        |                          |            |              |                |          |       |       |                         |    |         |                         |                                       |    |   |      |      |                                          |      |                  |   |              |      |              |             |      |           |   |
| 8        |                          |            |              |                |          |       |       |                         |    |         |                         |                                       |    |   |      |      |                                          |      |                  |   |              |      |              |             |      |           |   |
| 10       |                          |            |              |                |          |       |       |                         |    |         |                         |                                       |    |   |      |      |                                          |      |                  |   |              |      |              |             |      |           |   |
| 11       |                          |            |              |                |          |       |       |                         |    |         |                         |                                       |    |   |      |      |                                          |      |                  |   |              |      |              |             |      |           |   |
| 12       |                          |            |              |                |          |       |       |                         |    |         |                         |                                       |    |   |      |      |                                          |      |                  |   |              |      |              |             |      |           |   |
| 13       |                          |            |              |                |          |       |       |                         |    |         |                         |                                       |    |   |      |      |                                          |      |                  |   |              |      |              |             |      |           |   |
| 14       |                          |            |              |                |          |       |       |                         |    |         |                         |                                       |    |   |      |      |                                          |      |                  |   |              |      |              |             |      |           |   |
| 15       |                          |            |              |                |          |       |       |                         |    |         |                         |                                       |    |   |      |      |                                          |      |                  |   |              |      |              |             |      |           |   |
| 16       |                          |            |              |                |          |       |       |                         |    |         |                         |                                       |    |   |      |      |                                          |      |                  |   |              |      |              |             |      |           |   |
| 17       |                          |            |              |                |          |       |       |                         |    |         |                         |                                       |    |   |      |      |                                          |      |                  |   |              |      |              |             |      |           |   |
| 18       |                          |            |              |                |          |       |       |                         |    |         |                         |                                       |    |   |      |      |                                          |      |                  |   |              |      |              |             |      |           |   |
| 19       |                          |            |              |                |          |       |       |                         |    |         |                         |                                       |    |   |      |      |                                          |      |                  |   |              |      |              |             |      |           |   |
| 20       |                          |            |              |                |          |       |       |                         |    |         |                         |                                       |    |   |      |      |                                          |      |                  |   |              |      |              |             |      |           |   |
| 22       |                          |            |              |                |          |       |       |                         |    |         |                         |                                       |    |   |      |      |                                          |      |                  |   |              |      |              |             |      |           |   |
| 23       |                          |            |              |                |          |       |       |                         |    |         |                         |                                       |    |   |      |      |                                          |      |                  |   |              |      |              |             |      |           |   |
| 24       |                          |            |              |                |          |       |       |                         |    |         |                         |                                       |    |   |      |      |                                          |      |                  |   |              |      |              |             |      |           |   |
| 25       |                          |            |              |                |          |       |       |                         |    |         |                         |                                       |    |   |      |      |                                          |      |                  |   |              |      |              |             |      |           |   |
| 26       |                          |            |              |                |          |       |       |                         |    |         |                         |                                       |    |   |      |      |                                          |      |                  |   |              |      |              |             |      |           |   |
| 27       |                          |            |              |                |          |       |       |                         |    |         |                         |                                       |    |   |      |      |                                          |      |                  |   |              |      |              |             |      |           |   |
| 28       |                          |            |              |                |          |       |       |                         |    |         |                         |                                       |    |   |      |      |                                          |      |                  |   |              |      |              |             |      |           |   |
| 29       |                          |            |              |                |          |       |       |                         |    |         |                         |                                       |    |   |      |      |                                          |      |                  |   |              |      |              |             |      |           |   |
| 30       |                          |            |              |                |          |       |       |                         |    |         |                         |                                       |    |   |      |      |                                          |      |                  |   |              |      |              |             |      |           |   |
| 32       |                          |            |              |                |          |       |       |                         |    |         |                         |                                       |    |   |      |      |                                          |      |                  |   |              |      |              |             |      |           |   |
| 33       |                          |            |              |                |          |       |       |                         |    |         |                         |                                       |    |   |      |      |                                          |      |                  |   |              |      |              |             |      |           |   |
| 34       |                          |            |              |                |          |       |       |                         |    |         |                         |                                       |    |   |      |      |                                          |      |                  |   |              |      |              |             |      |           |   |
| 35       |                          |            |              |                |          |       |       |                         |    |         |                         |                                       |    |   |      |      |                                          |      |                  |   |              |      |              |             |      |           | 4 |
| 4        | •                        | Sheet1     | (+)          |                |          |       |       |                         |    |         |                         |                                       |    |   |      | : 4  |                                          |      |                  |   |              |      |              |             |      |           | 1 |
| 주비       | _                        |            |              |                |          |       |       |                         |    |         |                         |                                       |    |   |      |      | ·                                        |      |                  |   |              |      | <b>#</b> A   | m           |      | — + 100 % |   |
| 군의       | _                        | _          |              | _              | _        |       |       |                         |    |         |                         | _                                     |    |   |      |      |                                          |      |                  |   |              |      |              |             |      | 1 100 %   |   |

# (1) 빠른 실행 도구 모음

- 기본적으로 저장, 실행취소, 다시 실행 아이콘이 제공
- 그 외 빠른 실행 도구 모음에 추가하여 사용할 수 있음

📭 🖬 🤊 - (박 - ) Ŧ 👘 📭 🖓 🖓 🖓 🐳 🗣 🔻

## (2) 리본메뉴

- 리본메뉴는 원하는 기능을 쉽고 빠르게 찾는데 유용
- 탭으로는 파일, 홈, 삽입, 페이지 레이아웃, 수식, 데이터, 검토, 보기 등이 있음
- 각 탭은 다시 기능별 그룹으로 묶여 있고, 각 그룹에서 원하는 아이콘을 클릭하여 명령을 실행

🤷 홈 삽입 페이지 레이아웃 수식 데이터 검토 보기

#### ① 홈 탭

- 클립보드, 글꼴, 맞춤, 표시형식, 스타일, 셀, 편집 등의 그룹이 있음

| ▲ 잘라내기<br>▲ 볼사        | 돈움 • 11 • 가 가                      | = = 🔊                     | 일반 🔻      |                            |          | Σ 자동 합계 · · · · · · · · · · · · · · · · · · |
|-----------------------|------------------------------------|---------------------------|-----------|----------------------------|----------|---------------------------------------------|
| 붙여넣기<br>↓ ↓ ↓ ↓ ↓ ↓ ↓ | 가 가 <u>가</u> · · · · · · · · · · · | 臣 吾 書 傳 傳 國 병합하고 가운데 맞춤 - | ₩ • % •   | 조건부 표 셀<br>서식 • 서식 • 스타일 • | 삽입 삭제 서식 | 조 지우기 ▼ 정렬 및 찾기 및<br>② 지우기 ▼ 필터 ▼ 선택 ▼      |
| 클립보드 🕞                | 글꼴 5                               | 맞춤 🛛                      | 표시 형식 🛛 🖻 | 스타일                        | 셑        | 편집                                          |

# ② 삽입 탭

#### - 표, 일러스트레이션, 차트, 링크, 텍스트 등의 그룹이 있음

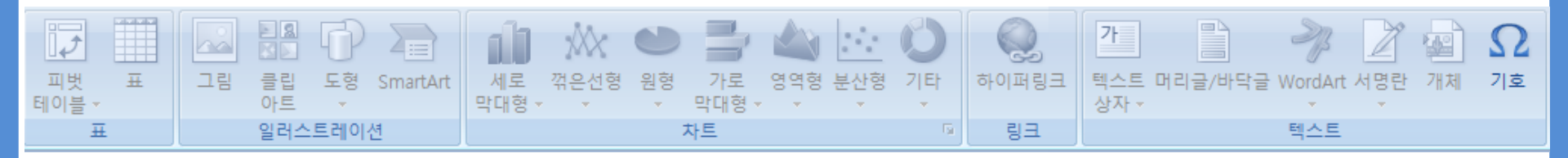

# ③ 페이지 레이아웃 탭

#### - 테마, 페이지 설정, 크기 조정, 시트 옵션, 정렬 등의 그룹이 있음

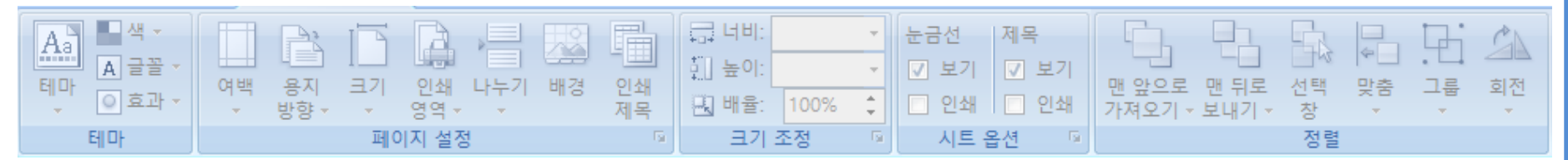

## ④ 수식 탭

-

#### 함수 라이브러리, 정의된 이름, 수식 분석, 계산 등의 그룹이 있음

| <i>fx</i><br>함수<br>삽입 | ∑     i       자동     최근에       합계 + 사용한 함수 + | 재무 논란 | 비 텍스트 | <b>달</b> 짜 및<br>시간 ▼ | 값<br>찾기/참조 수학<br>영역 ↓ | 0     0       t/삼각     함수       ★     추가 ▼ | · · · · · · · · · · · · · · · · · · · | 값 참조되는 셀 추적 感 수식 표시<br>···································· | 제산<br>계산<br>옵션 ✓ | ř. |
|-----------------------|----------------------------------------------|-------|-------|----------------------|-----------------------|--------------------------------------------|---------------------------------------|-------------------------------------------------------------|------------------|----|
| 함수 라이브러리              |                                              |       |       |                      |                       |                                            | 정의된 이름                                | 수식 분석                                                       | 계산               | 해  |

-

# ⑤ 데이터 탭

외부 데이터 가져오기, 연결, 정렬 및 필터, 데이터 도구, 윤곽선 등의 그룹이 있음

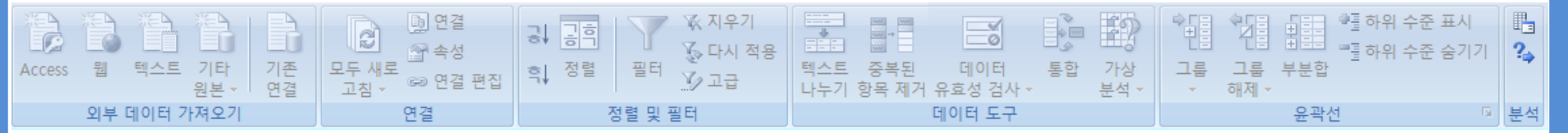

## ⑥ 검토 탭

#### 언어 교정, 메모, 변경 내용 등의 그룹이 있음

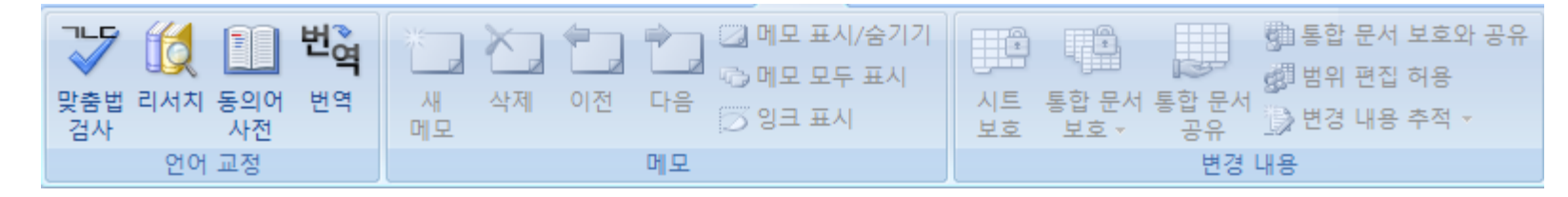

### ⑦보기탭

-

### 통합 문서 보기, 표시/숨기기, 확대/축소, 창, 매크로 등의 그룹이 있음

| 기본 페이지 페이지 나누기 사용자 전체<br>레이아웃 미리 보기 지정 보기 화면 | ▼ 눈금자 ▼ 수식 입력줄   ▼ 눈금선 ▼ 머리글   □ 메시지 표시줄 | 옥 · · · · · · · · · · · · · · · · · · · | · · · · · · · · · · · · · · · · · · · | 명크로 |
|----------------------------------------------|------------------------------------------|-----------------------------------------|---------------------------------------|-----|
| 통합 문서 보기                                     | 표시/숨기기                                   | 확대/축소                                   | 창                                     | 매크로 |

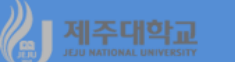

0

F

G

Е

C5

(4) 상태 표시줄

-

\_

준비

- 셀에 데이터나 수식을 입력하고, 입력되어 있는 데이터나 수식을 보여줌 -
- (3) 수식 입력줄

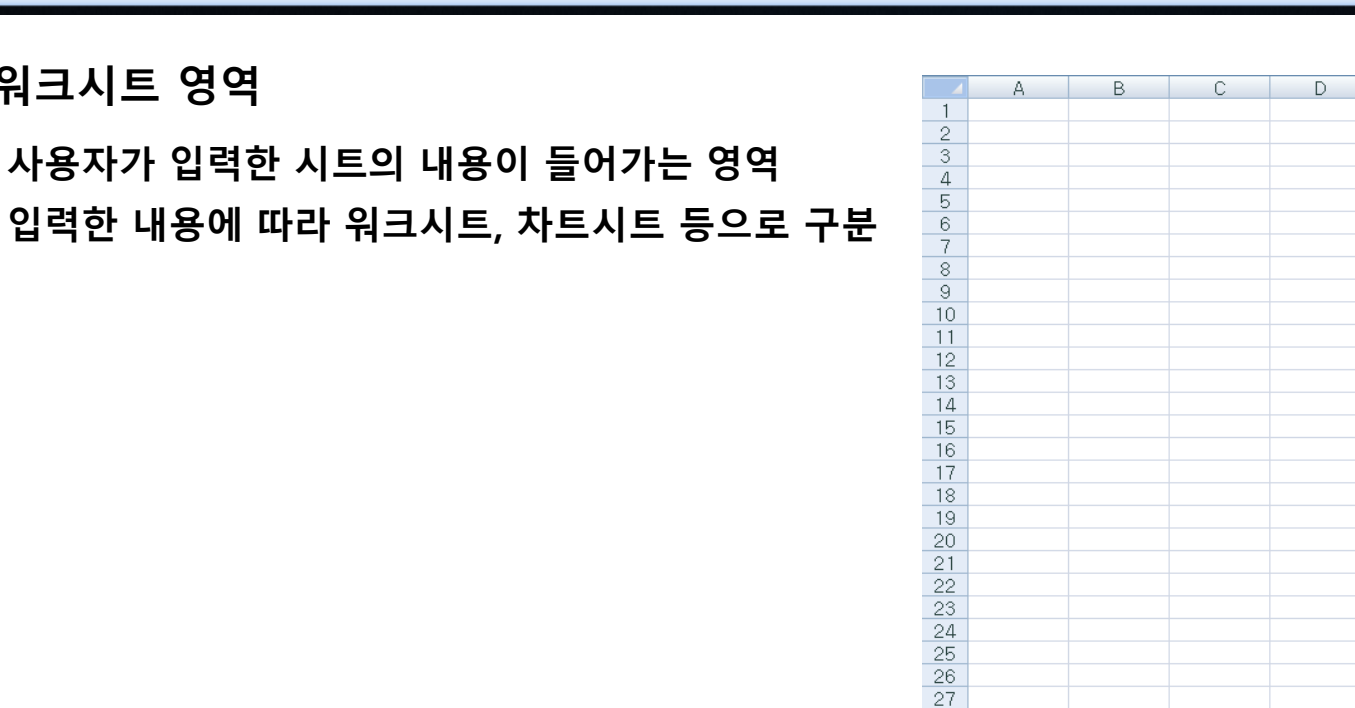

R A → M Sheet1 Sheet2 Sheet3

**v** ()

 $f_x$ 

사용자가 입력한 시트의 내용이 들어가는 영역 -

현재의 작업 상태나 명령수행 상태를 나타냄

(5) 워크시트 영역

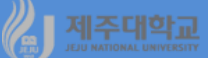

## 2. 시트

- 각 시트는 1,048,576개의 행과 16,384개의 열, 즉 1.717987+E10개(171억 개)의 셀이 있음
- 셀은 데이터를 담을 수 있는 하나의 상자로 각각 고유의 주소를 가지고 있음
- 주소는 행은 숫자로 시작하고, 열은 알파벳으로 시작
- 전체선택버튼은 사용 중인 페이지에 있는 모든 셀을 선택한다.
- 시트 탭은 하나의 통합문서에 있는 여러 개의 시트 중 각각의 시트로 이동하는 경우에 이용
- 수직/수평이동버튼은 사용 중인 페이지의 주위를 빠르게 이동하게 해 줌

3. 시트영역의 사용

- 셀 선택은 마우스와 키보드를 이용
- 마우스를 이용할 경우 마우스포인터가 원하는 셀에 놓이도록 이동한 후 왼쪽 마우스 버튼을 누름
- 키보드를 이용하여 셀 포인터를 이동시킬 수 있음
  - ↔ ‡ : 좌우상하로 이동
  - PgDn : 한 화면씩 아래로 이동
  - PgUp : 한 화면씩 위로 이동
  - ctrl + ↔ ‡ : 노트북 페이지에서 행렬의 끝으로 이동
  - ctrl + Home : A1로 이동
  - F5 : 특정 셀로 이동
  - 셀의 영역을 선택하려면 마우스로 선택할 영역을 끌어당김
  - 선택된 영역의 한 변에 마우스를 끌면 마우스 포인터가 나타나는데 이 때 마우스 왼쪽 단추를 눌러 원하 는 곳으로 이동
- 시트 선택은 현재 문서의 다른 시트를 선택하는 것인데 원하는 시트 탭을 누르면 됨